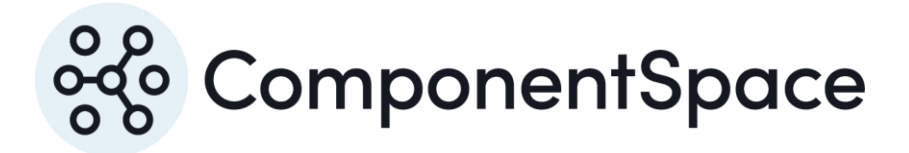

Copyright © ComponentSpace Pty Ltd 2004-2025. All rights reserved. www.componentspace.com

# Contents

| Introduction                    | 1  |
|---------------------------------|----|
| Workplace URL                   | 1  |
| Account Configuration           | 1  |
| Single Sign-On Settings         | 2  |
| Test SSO                        | 4  |
| Identity Provider Configuration | 6  |
| SP-Initiated SSO                | 7  |
| IdP-Initiated SSO               | 8  |
| SAML Logout                     | 10 |

## Introduction

This document describes integration with Workplace by Facebook as the service provider.

For information on configuring Facebook for SAML SSO, refer to the following articles.

https://www.facebook.com/help/work/1645025008878272?helpref=hc\_fnav

https://developers.facebook.com/docs/workplace/authentication/sso

# Workplace URL

Log into Facebook Workplace as an administrator.

https://workplace.facebook.com/

Select Admin Panel > Settings.

Ensure the Workplace URL setting is turned off.

This is a requirement to configure SAML SSO in Facebook.

Once successfully configured, this setting may be turned back on.

| B €                      | ☑ Admin Panel × +                                    | <b>v</b>                                                                                                    |           |        |         | -  |        | × |
|--------------------------|------------------------------------------------------|----------------------------------------------------------------------------------------------------|-----------|--------|---------|----|--------|---|
| $\leftarrow \rightarrow$ | > 🖒 🏠 https://workplac                               | e.facebook.com/work/admin/?section=settings                                                                                                    |           | ☆      | ∿≡      | l_ | Ŕ      |   |
| 0                        | Settings                                             |                                                                                                    |           |        |         |    |        | ^ |
| 4                        | Company Settings Profile                             | Fields Verified Email Domains                                                                                                    |           |        |         |    |        | ł |
|                          | Workplace URL<br>Switch your Workplace<br>Learn More | e URL to my.workplace.com. People in your company who visit workplace.facebook.com will be redirecte                                                                    | d to this | new ad | ddress. |    | DFF    |   |
| 36                       |                                                      |                                                                                                    |           |        |         |    |        | - |
|                          | Company Name                                         | ComponentSpace                                                                                                    |           |        |         |    |        | I |
| $\ominus$                | Company Logo                                         | Update Logo<br>Use an image 495 x 234 pixels or larger.                                                                                                    |           |        |         |    |        | 1 |
|                          | Terms of use                                         | Optional: Paste a link to your company's Terms of Use for Workplace [?] If you leave this blank we'll show the Workplace Privacy, Acceptable Use, and Cookies policies. |           |        |         |    |        |   |
| ?                        | Enterprise Agreement                                 | Accepted Workplace Enterprise Agreement                                                                                                    |           |        |         |    |        |   |
| Me                       | Workplace Tier                                       | Your business uses Workplace Premium. Learn More.<br>Or switch to the free Standard plan.                                                                               |           |        |         |    | ~<br>~ |   |

If attempting to configure SAML SSO in Facebook without turning off this setting, the SSO test will fail and the SAML configuration can't be saved.

## **Account Configuration**

For SP-initiated SSO, ensure the user's account details specify to login with SSO rather than using a password.

| Ē €           | 🐼 Admin Panel X + V                             |               |                          |                           |                           |                           | -             |        | ×  |  |  |
|---------------|-------------------------------------------------|---------------|--------------------------|---------------------------|---------------------------|---------------------------|---------------|--------|----|--|--|
| ← -           | > 🖒 🏠 🗎 https://workplace.face                  | book.com/wo   | ork/admin/?section=emplo | oyees_manager&filters[acc | countStatus][operator]=en | umSetIs&filter: 🔟 🕁       | v= <i>l</i> ~ | Ŕ      |    |  |  |
| 3             | People                                          |               |                          |                           |                           |                           |               |        |    |  |  |
| \$            | All People People Sets                          |               | Edit Details             |                           | ×                         | ••• / Edit People         | e + Add       | People |    |  |  |
|               |                                                 | _             | Name                     | John Doe                  |                           |                           |               |        |    |  |  |
| $\mathcal{O}$ | Account creation                                |               | Email address            | johndoe@componentspa      |                           |                           |               |        |    |  |  |
|               | Connect Microsoft Azure AD                      | Recomme       | Phone                    | +61 💌                     |                           |                           |               |        |    |  |  |
| *             | Automatically add and remove pe                 | ople from yo  |                          |                           | ion                       |                           | Conn          | ect    |    |  |  |
|               |                                                 | _             | Department               | Test                      |                           |                           |               |        |    |  |  |
|               | Q Account Status is awaiting invitation, claime | ed, invited × | Job Title                |                           |                           |                           |               | Filter | ed |  |  |
|               |                                                 |               | Division                 |                           |                           |                           | 2             | Peop   | e  |  |  |
|               | Name †↓                                         | Location & [  | Organization             |                           |                           | Account Status            |               |        |    |  |  |
|               | J John Doe 🔥                                    | Test          | Location                 | Name or Email Address     |                           | • Claimed<br>Apr 17, 2019 |               |        |    |  |  |
| $\ominus$     | Mitchell Prentice                               | π             | Start Date               | mm/dd/yyyy                |                           | Claimed                   |               |        |    |  |  |
|               | Staff                                           |               | Log in With:             | SSO ¢                     |                           | Apr 17, 2019              |               |        |    |  |  |
|               |                                                 |               | _                        | Cancel Save Cha           | Inges                     |                           |               |        | l  |  |  |
| ?             |                                                 |               |                          |                           |                           |                           |               |        |    |  |  |
| M             |                                                 |               |                          |                           |                           |                           |               | 4      |    |  |  |
|               |                                                 |               |                          |                           |                           | Chats                     |               | ^      |    |  |  |

# Single Sign-On Settings

Select the Authentication tab under Admin Panel > Security.

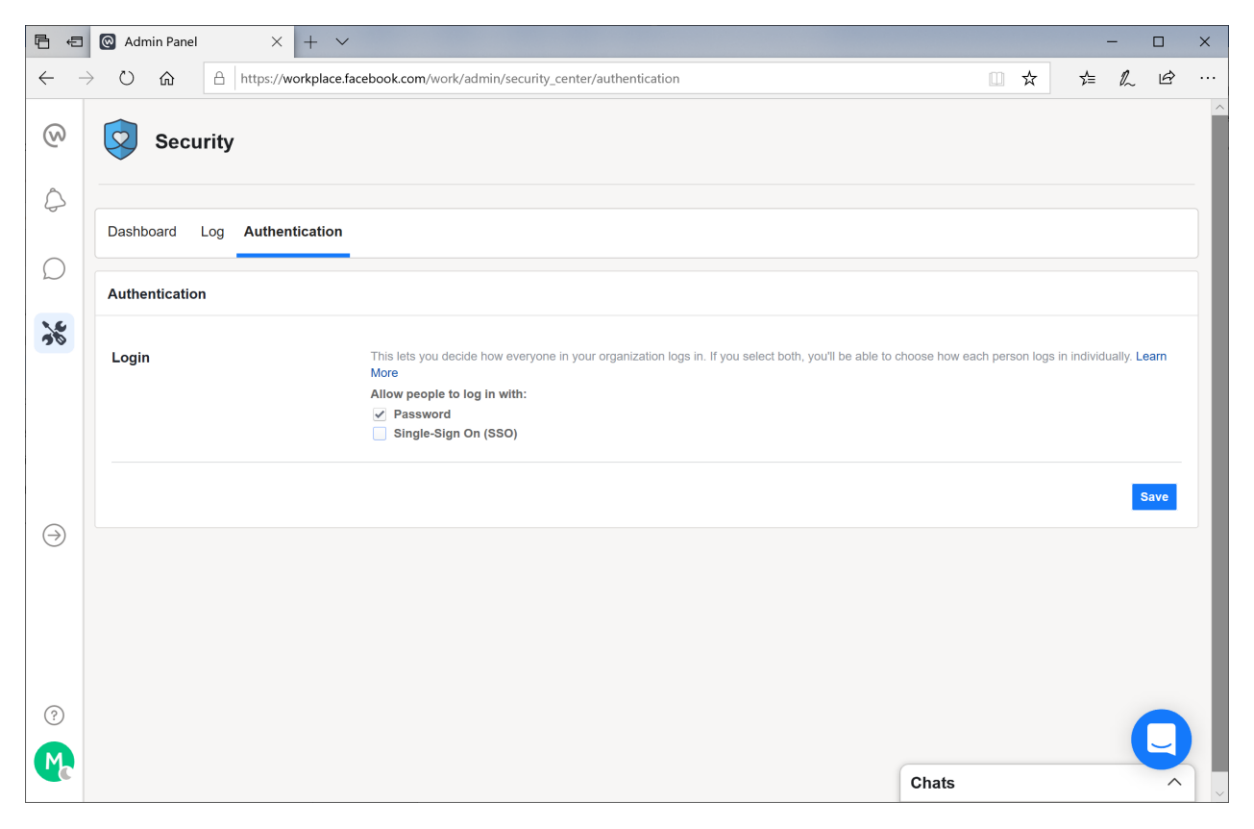

Enable SAML SSO and specify the identity provider's configuration.

The SAML URL is the SSO service that receives the SAML authn request as part of SP-initiated SSO.

For example:

https://www.componentspace.com/saml/net/idp/saml/ssoservice.aspx

Note that a test URL such as <u>https://localhost:44390/SAML/SSOService.aspx</u> cannot be specified as Facebook says it's invalid.

The SAML issuer URI is the name of the identity provider.

For example:

https://ExampleIdentityProvider

The certificate is the identity provider certificate used to verify signatures.

For example:

idp.cer

| B 4                                                                                                    | O Admin Panel $	imes$ + $	imes$ |                                                                                                    |       |   |    | -         |        | × |
|----------------------------------------------------------------------------------------------------|---------------------------------|----------------------------------------------------------------------------------------------------|-------|---|----|-----------|--------|---|
| $\leftarrow \rightarrow$                                                                                                    | 0 🏠 🗎 https://workplace.fa      | ebook.com/work/admin/security_center/authentication                                                             |       | ☆ | մ≡ | 12        | Ŕ      |   |
| 0                                                                                                    | Security                        |                                                                                                    |       |   |    |           |        | ^ |
| \$                                                                                                    | Dashboard Log Authentication    |                                                                                                    |       |   |    |           |        |   |
| $\mathcal{O}$                                                                                                    | Authentication                  |                                                                                                    |       |   |    |           |        | 1 |
| Login       This lets you decide how everyone in your organization logs in. If you select both, you'll be able to choose how each p More         Allow people to log in with:       Image: Password         Image: Single-Sign On (SSO) |                                 |                                                                                                    |       |   |    | ually. Lo | earn   | ļ |
| $\ominus$                                                                                                    | SAML Authentication             | Reauthenticate desktop users after: Never  Reauthenticate mobile users after: Never  Force Reauthentication Now |       |   |    |           |        |   |
| ?                                                                                                    | SAML URL                        | https://www.componentspace.com/saml/net/idp/saml/ssoservice.aspx                                                |       |   |    |           | 0      |   |
| R                                                                                                    | SAML Issuer URI                 | https://ExampleIdentityProvider                                                                                 | Chats |   |    |           | -<br>^ |   |

|                | ☑ Admin Panel ×      | + ~                                                                                                    |       | -     |   | × |
|----------------|----------------------|----------------------------------------------------------------------------------------------------|-------|-------|---|---|
| $\leftarrow$ - | ひ 命 https://wd       | orkplace.facebook.com/work/admin/security_center/authentication                                                                                                    | □ ☆   | t≡ l~ | ß |   |
| ଭ              | Security             |                                                                                                    |       |       |   | ^ |
| 0              | SAML Issuer URI      | https://ExampleIdentityProvider                                                                                                    |       |       | 0 |   |
| D              | SAML Logout Redirect | Enable SAML Logout Redirection                                                                                                    |       |       |   |   |
|                | SAML certificate     | BEGIN CERTIFICATE<br>MIIDATCCAemgAwiBAgiQdPDr/i1/jbhDMTj5VYya+TANBgkqhkiG9w0BAQsFADAW<br>MRQxEgVVQDQDEvi3d3suaWRwLmNvbTaeFw0xMzExMjiwODIwNTJaFw00OTEyMzEx<br>NDAwMDBaMBYxFDASBghVBAMTC33d3v5p2HAuY29MiIBiJANBgkqhkiG9w0BAQEF<br>AAOCAQ8AMIBGQKCAQEAUXLRUrcSy8JQHd8XG4Bgx0CMMYLAkENImUGAEp11XM<br>abUiq1X4v0Fc8ZaCpUE3IFGENMEWgBjnQULE0WVVUhSJPMsukof19qjbJxCkvHX<br>H3O4Uen7VA2AOWW4bK98DXDgXFyAPd7DKtQUMamjqWH14IRBFLKwKBJ<br>chRPUQdC4JjRRmGiTsny+U25/d3KGXwbe92ZMGGy2hyA0IgOWuchIK+1VAKKBUh<br>9nDEXrt80+xW880w5TqHyOqDWVQAXINH2/LINKK8BGH/HB9yTd36Ck9H5P<br>w+1PPUBN2BF2552K2K3Z9SvuZXclmYmheMQsqQDIAQABe0swSTBHBgNVH0CE<br>QDA+gBD4q/HACPEmd64x2rnlbVrQgWFLWSIAMLd38LmKc5jb22C<br>EHTms/HAVCFadQ42zF4+VVMmvkrDQV1KoZIhvcNAQELBQADggEBABhak2aR64MCdyXO<br>4AKCQv2ybsCMdhRq2110WhD4/xe7Ky5haC6TeXIp8Q4CG3MzsrDai74xH714BW<br>The certificate is valid for 31 years |       | <     | Ø |   |
| ©              | SAML configuration   | Audience URL<br>https://www.facebook.com/company/536311270106926<br>Recipient URL<br>https://workplace.facebook.com/work/saml.php<br>ACS (Assertion Consumer Service) URL<br>https://workplace.facebook.com/work/saml.php                                                                                                    |       | C Doi |   |   |
| C.             |                      | Test SSO                                                                                                    | Chats |       | ^ | ~ |

Note the Facebook SAML configuration. This is used to configure the identity provider.

#### **Test SSO**

A successful SSO test must be completed before the settings can be saved.

Once the identity provider is configured, click the Test SSO button.

Login at the identity provider.

You must login with the same email address used to log into the Facebook Workplace as an administrator.

For example, if you logged into Facebook Workplace as <u>admin@componentspace.com</u>, ensure you log into the identity provider with the same email address.

If you don't, Facebook will display an error message.

| Identity Provider Login - Microsoft Edge                               | -        |          | ×      |
|------------------------------------------------------------------------|----------|----------|--------|
| https://www.componentspace.com/SAML/NET/IdP/login.aspx?ReturnUrl=%2fsa | ml%2fnet | :%2fidp% | 62fsam |
| Login to the Identity Provider                                         |          |          |        |
| User name: admin@componentspace                                        |          |          |        |
| Password:                                                              |          |          |        |
| Login                                                                  |          |          |        |
|                                                                        |          |          |        |
|                                                                        |          |          |        |
|                                                                        |          |          |        |
|                                                                        |          |          |        |
|                                                                        |          |          |        |
|                                                                        |          |          |        |
|                                                                        |          |          |        |
|                                                                        |          |          |        |
|                                                                        |          |          |        |
|                                                                        |          |          |        |
|                                                                        |          |          |        |
|                                                                        |          |          |        |
|                                                                        |          |          |        |

Confirm that SSO completed successfully.

| Se | t up Your Workplace Account - Microsoft Edge            | _ | ×             |
|----|---------------------------------------------------------|---|---------------|
| e  | https://workplace.facebook.com/work/saml.php            |   |               |
| 6  | <u>א</u>                                                |   | ^             |
|    |                                                         |   | 1             |
|    | SSO Authenticated                                       |   |               |
|    | Your SSO is working properly. Please save your changes. |   |               |
|    | Close Window                                            |   |               |
|    |                                                         |   |               |
|    |                                                         |   |               |
|    |                                                         |   |               |
|    |                                                         |   | 1             |
|    |                                                         |   |               |
|    |                                                         |   |               |
|    |                                                         |   |               |
| <  |                                                         |   | $\rightarrow$ |

Now an SSO test has completed successfully, save the changes.

# **Identity Provider Configuration**

The following partner service provider configuration is included in the example identity provider's SAML configuration.

<PartnerServiceProvider Name="https://www.facebook.com/company/536311270106926" Description="Workplace by Facebook" SignAssertion="true" AssertionConsumerServiceUrl="https://workplace.facebook.com/work/saml.php"/>

This information was copied from the Facebook SAML configuration settings.

Ensure the PartnerName specifies the correct partner service provider.

<add key="PartnerName" value="https://www.facebook.com/company/536311270106926"/>

# **SP-Initiated SSO**

Browse to Facebook Workplace.

For example:

https://workplace.facebook.com/

Enter your business email address and click Continue.

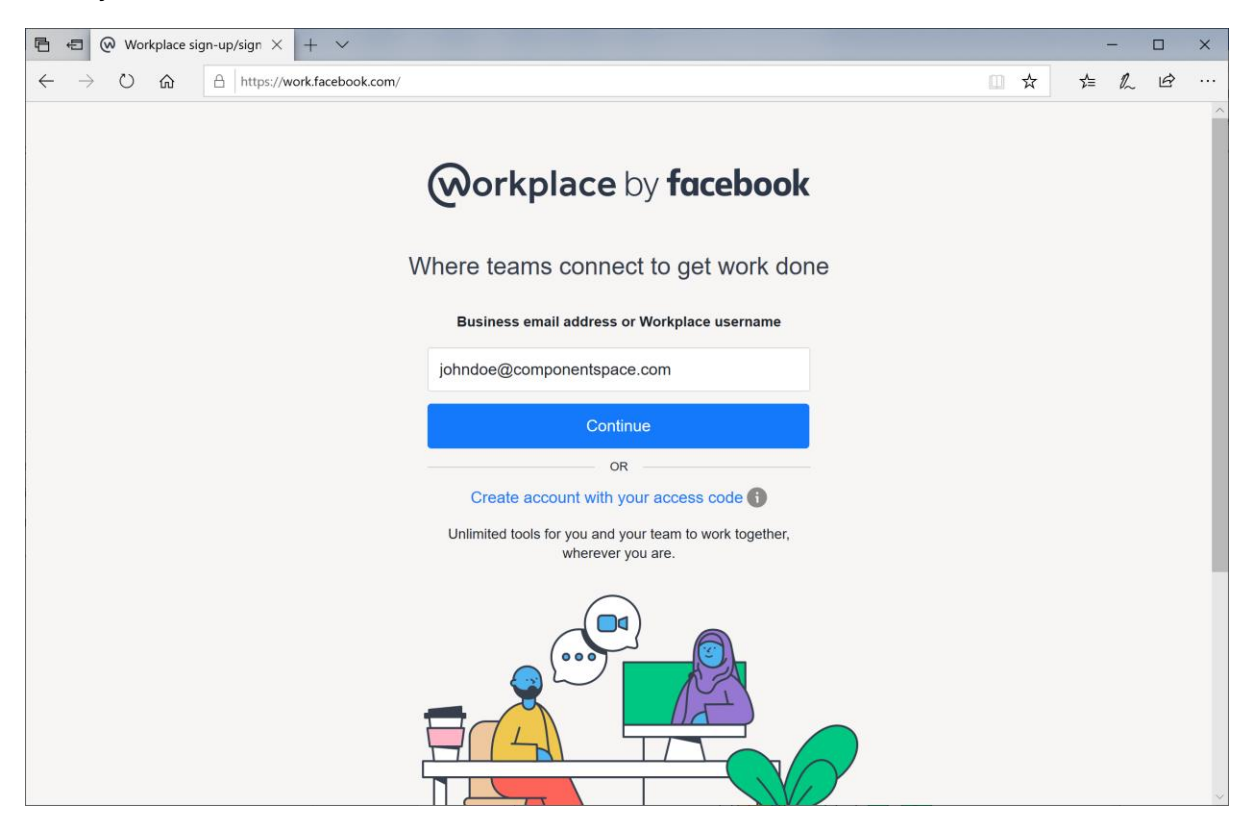

Log in at the example identity provider.

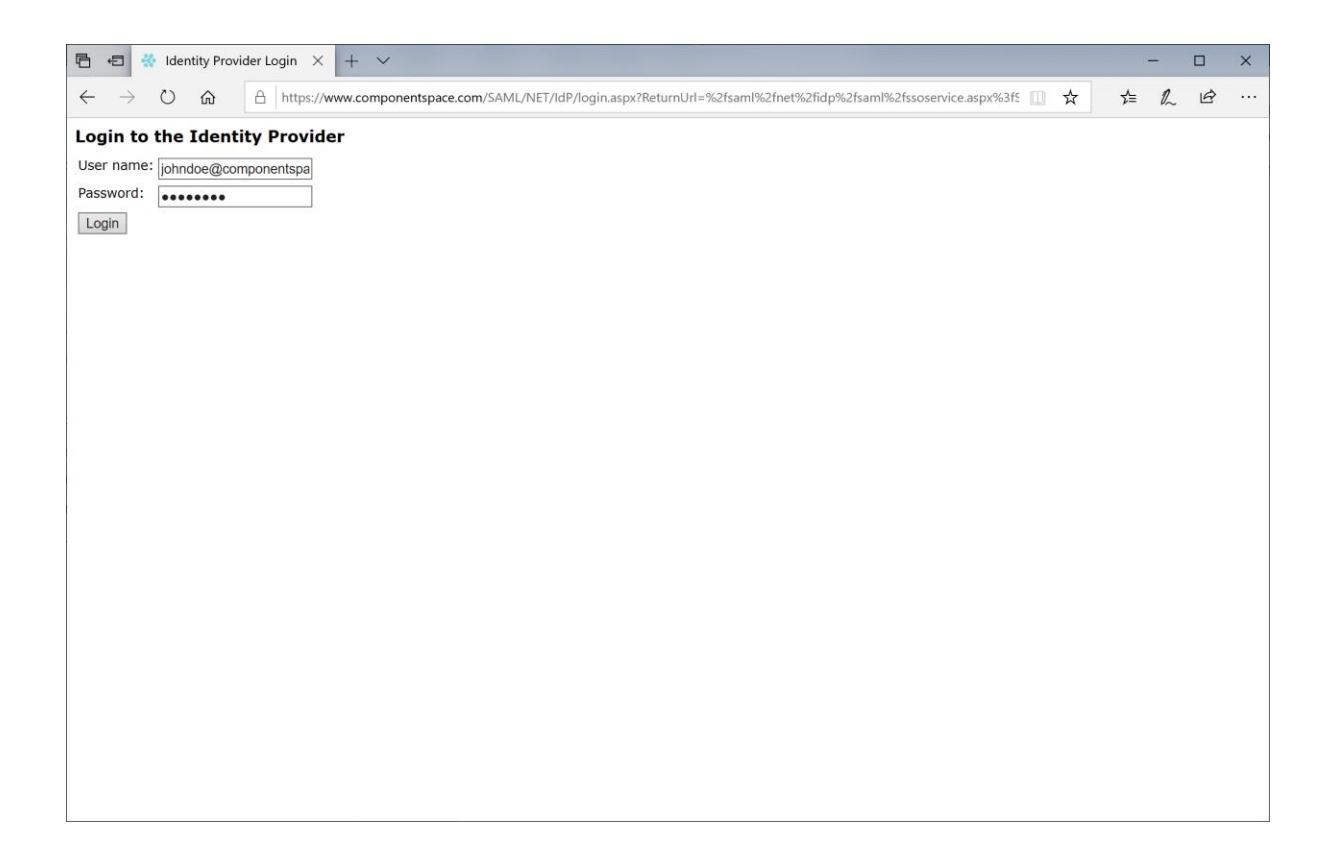

The user is automatically logged in at the service provider.

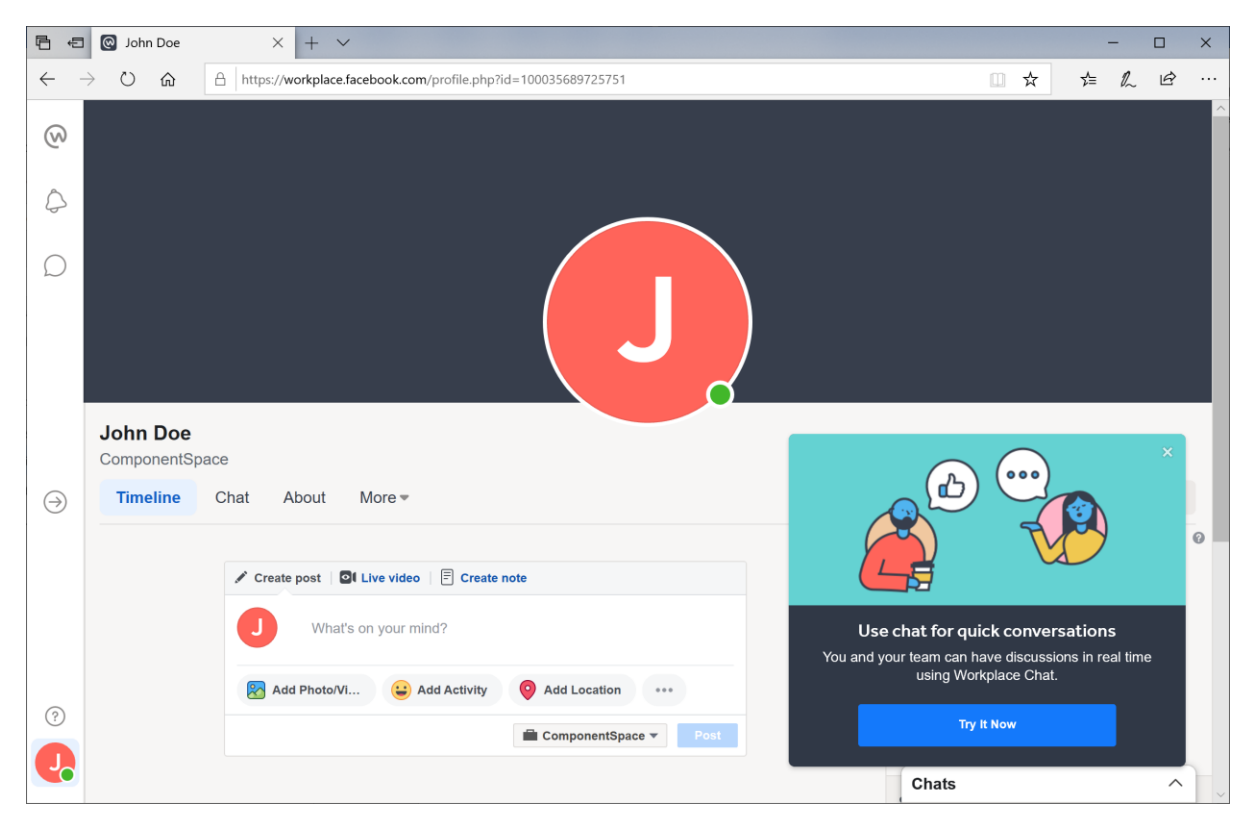

## **IdP-Initiated SSO**

Browse to the example identity provider and login.

Click the SSO to the Service Provider link.

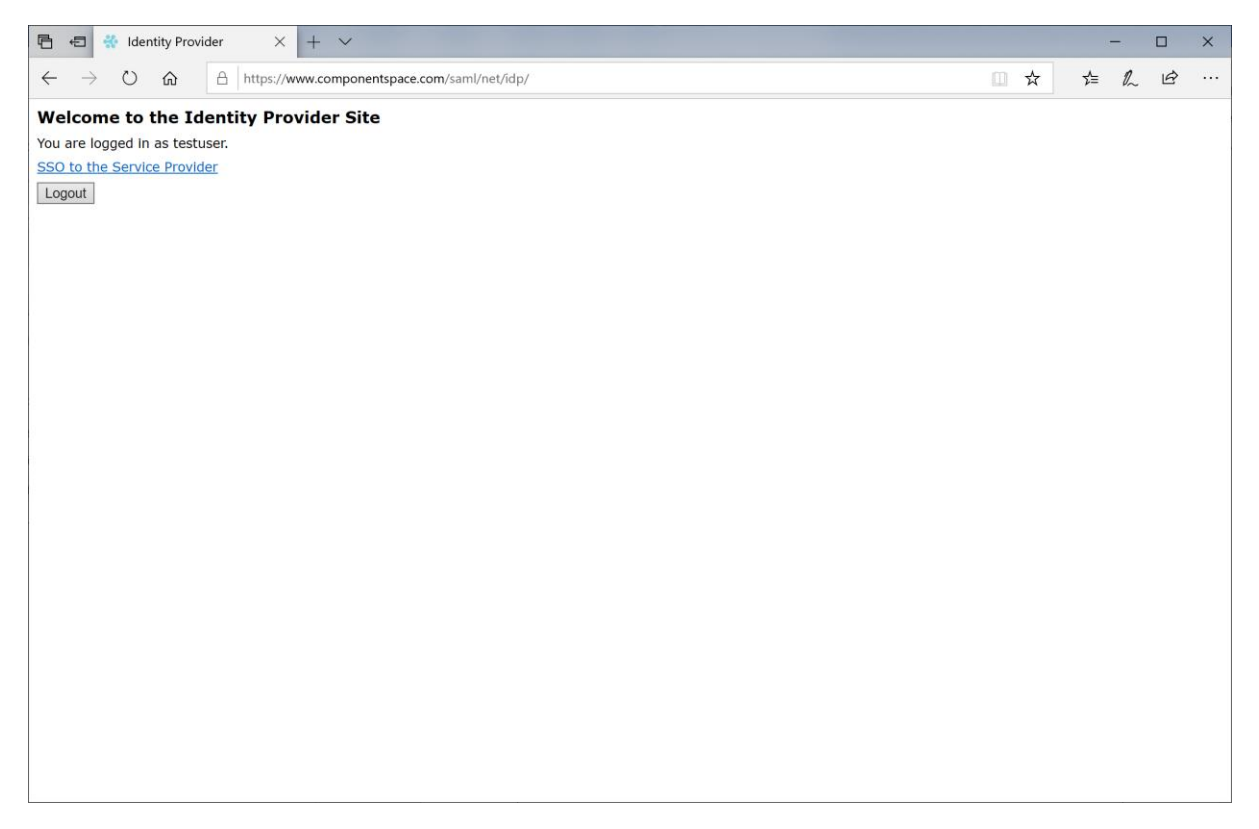

The user is automatically logged in at the service provider.

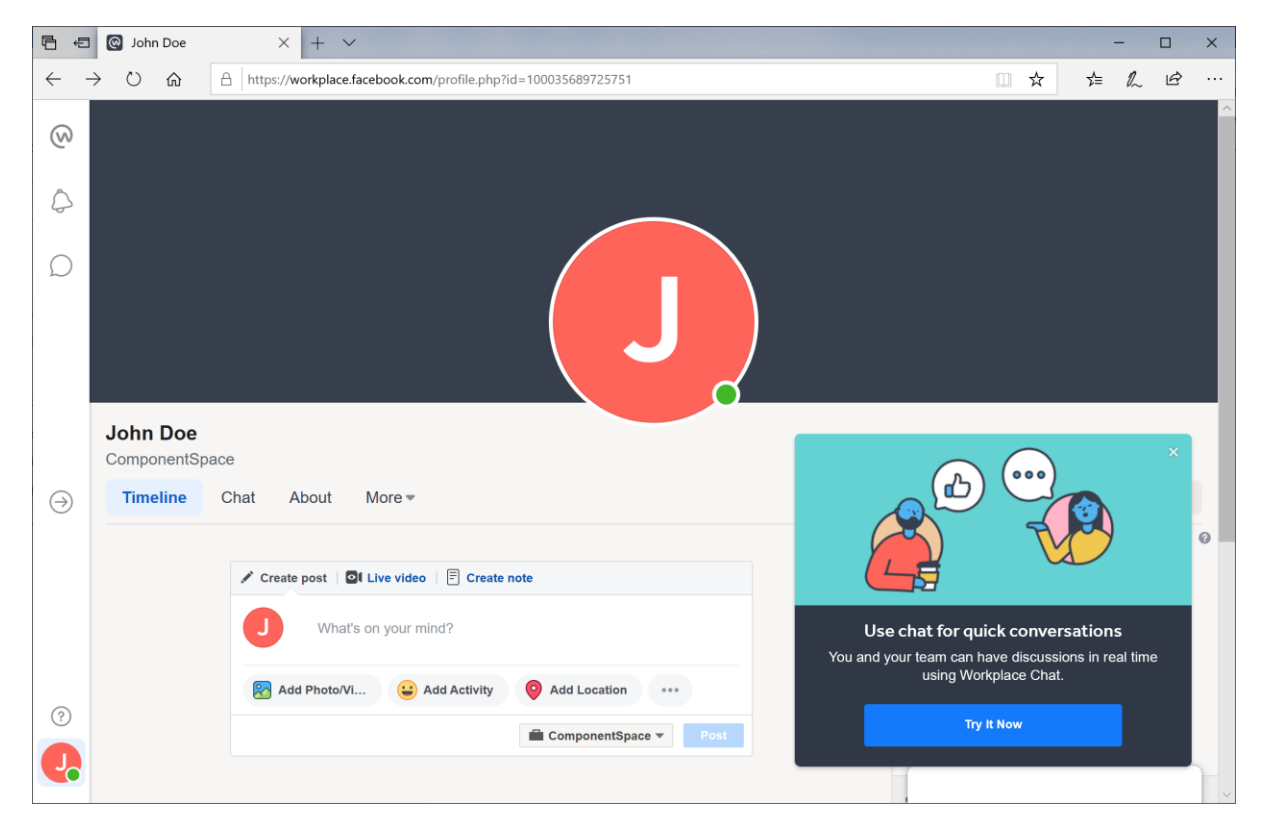

## SAML Logout

Facebook doesn't support SAML logout.

You can configure a SAML logout redirect URL and Facebook should redirect to this URL when a user logs out from Facebook.

However, this is not using the SAML logout protocol.

| ■ 40 |                         | <b>v</b>                                                                                                    |     | -   | (  |   | × |
|------|-------------------------|----------------------------------------------------------------------------------------------------|-----|-----|----|---|---|
| ← -  | > O 🟠 🗄 https://workpla | ce.facebook.com/work/admin/security_center/authentication                                                                                                    | □ ☆ | r∕≡ | l~ | ß |   |
| 0    | Security                |                                                                                                    |     |     |    |   | ^ |
| \$   |                         | Force Reauthentication Now                                                                                                    |     |     |    |   |   |
| Q    | SAML URL                | https://www.componentspace.com/sami/net/idp/sami/ssoservice.aspx                                                                                                    |     |     |    | 0 |   |
| *    | SAML Issuer URI         | https://ExampleIdentityProvider                                                                                                    |     |     |    | 0 | I |
|      | SAML Logout Redirect    | Enable SAML Logout Redirection      https://www.componentspace.com/saml/net/idp/logout.aspx                                                                                                    |     |     |    |   | I |
| •    | SAML certificate        | BEGIN CERTIFICATE<br>MIIDATCCAemgAwlBAgICdPDr/i11jbhDMTj5VYya+TANBgkqhkiG9w0BAOsFADAW<br>MRQxEgYDVQODEwl3dSauWRwLmNvbTAeFx0rMt2ExMJw0D1whTJaFw00OTEyM2Ex<br>NDAwMDBaNBYr5ADSBgNYSADFC3d3dy52FLAWJ29MIIBIjANBgkqhKiG9w0BAOEF<br>AAOCAO8ANIIBCgKCAOEANXIRLDrcbSygLdBXC4Bgx0bOdMYLAKENInJOsAEp1txM<br>abUigTX40F6232c2US476ESNWEQBjBQULE90V7UJbJPMexu018yiJbxCkvHX<br>H3OdJan7vA2oNOWAbK985pXAD2XFYqAd7bKC9LJNamigwHi18l8FFKwKBJ<br>chPEPUGN2BF5252CGKcr368vL2XcImYmbeMGagQ1DACAB60wS7BHBgNYHGEE<br>QDA+gBOdY4MC9F222CGKcr368vL2XcImYmbeMGagQ1DACAB60wS7BCH8BgNVHGEE<br>QDA+gBOdY4MC9F242CFK4SXL201mYmbeMGagQ1DACAB60wS7BCH8BgNVHGEE<br>QDA+gBOdY4MC9F242110wH0A/srTy5haC6T6XJp8Q4cC3MscDa74xHI714BW<br>The certificate is valid for 31 years |     |     | <  | 0 |   |
| (?)  | SAML configuration      | Audience URL Chats                                                                                                    |     |     |    | Ĵ |   |
|      |                         | https://www.facebook.com/company/536311270106926                                                                                                    |     |     |    |   | ~ |